## MOODUL 4 MÄLUPULK

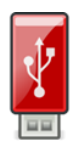

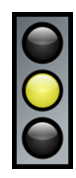

Moodul 4 sisaldab juhiseid, kuidas kasutada mälupulka.

| Üldine eesmärk            | Mälupulga kasutamine andmete salvestamiseks                                                                                                    |
|---------------------------|----------------------------------------------------------------------------------------------------|
| Õpieesmärgid              | <ul> <li>Öpieesmärgid:</li> <li>Mis on mälupulk</li> <li>Milleks mälupulka kasutatakse</li> <li>Milline mälupulk võib välja näha</li> <li>Mis on USB-pistik</li> <li>Mis on USB-pesa</li> <li>Kuidas leida USB-pesa asukohad</li> <li>Kuidas sisestada USB pistik USB-pessa</li> <li>Kuidas eemaldada mälupulk turvaliselt USB-pesast</li> </ul> <b>Conkreetsed eesmärgid:</b> <ul> <li>Erinevad meetodid andmete ülekandmiseks arvutist mälupulgale</li> <li>Erinevat meetodid andmete ülekandmiseks mälupulgalt arvutisse</li> <li>Mälupulga vormindamine</li> <li>Mälupulgalt failide kustutamine</li> <li>Mälupulgale uue nime andmine</li> </ul> |
| Sisu                      | <ul> <li>Samm-sammult juhised:</li> <li>kuidas avada mälupulka</li> <li>kuidas salvestada arvutis olevaid faile mälupulgale</li> <li>kuidas mälupulgalt faile üle kanda arvutisse</li> <li>kuidas mälupulgale panna uus nimi</li> <li>kuidas mälupulgalt kustutada faile</li> <li>kuidas mälupulka vormindada</li> </ul>                                                                                                    |
| Metoloogine<br>strateegia | ► Õppimine läbi tegevuse<br>► Avastamise rõõm: praktiline katsetamine<br>► Õpilaste vajadustega kohanemine                                                                                                    |

## MOODUL 4 MÄLUPULK

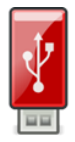

## SOOVITATUD TEGEVUSED

| Alustamine             | <b>1. tund</b> - üldine tutvustus; selgitamine, mis on mälupulk, kuidas see<br>välja näeb ja milleks seda kasutatakse; selgitamine, mis on USB-pistik<br>ja USB-pesa, kuidas sisestada mälupulk USB-pessa ja kuidas<br>mälupulka avada (moodul 4, lk 7-10)                                                               |                                                                            |  |
|------------------------|----------------------------------------------------------------------------------------------------|----------------------------------------------------------------------------|--|
| Oskuste<br>arendamine  | <ul> <li>2. tund - kuidas arvutis olevaid faile kanda üle ja salvestada<br/>mälupulgale salvestada (moodul 4, lk 11-16)</li> <li>3. tund - kuidas mälupulgal olevaid faile kanda üle arvutisse, kuidas<br/>avada mälupulgal olevat faili ja kuidas kustutada mälupulgal olevat<br/>faili (moodul 4, lk 17-19)</li> </ul> |                                                                            |  |
| Oskuste<br>süvendamine | <ul> <li>4. tund – kuidas vormindada ja nimetada ümber mälupulka, kuidas eemaldada turvaliselt mälupulka arvutist</li> <li>Lisategevus: Erinevat tüüpi USB-pordid ja -draivid erinevateks eesmärkideks (kiirus, tõhusus); kustutatud failide taastamine</li> </ul>                                                       |                                                                            |  |
| Hindmaine              | Mälupulga sisetamine ja avamine:<br>• Tunneb ära USB-pistiku<br>• Leiab üles USB-pesa<br>• Sisestab mälupulga USB-pessa<br>• Avab mälupulga                                                                                                    | 0 1 2 3 4<br>0 1 2 3 4<br>0 1 2 3 4<br>0 1 2 3 4<br>0 1 2 3 4              |  |
|                        | <ul> <li>Arvutis olevate failide salvestamine mälupulgale<br/>(ükskõik milline 4-st meetodist, siin meetod 1)</li> <li>Klõpsab failil hiire parema klahviga, et seda<br/>kopeerida</li> <li>Viib kursori reale "Saada"</li> <li>Klõpsab mälupulga nimel</li> </ul>                                                       | 0 1 2 3 4<br>0 1 2 3 4<br>0 1 2 3 4<br>0 1 2 3 4                           |  |
|                        | <ul> <li>Mälupulgal olevate failide saatmine arvutisse</li> <li>Avab mälupulga</li> <li>Kopeerib või lõikab faili, mida soovib saata</li> <li>Avab kausta, kuhu soovib antud faili saata</li> <li>Klõpsab parema hiire klahviga kohal, kuhu soovib faili kleepida</li> <li>Kleebib faili</li> </ul>                      | 0 1 2 3 4<br>0 1 2 3 4<br>0 1 2 3 4<br>0 1 2 3 4<br>0 1 2 3 4<br>0 1 2 3 4 |  |

## MOODUL 4 MÄLUPULK

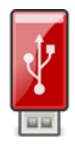

| Hindamine | <ul> <li>Mälupulgal oleva faili avamine</li> <li>Avab mälupulga, kasutades failihalduri ikooni</li> <li>Leiab faili, mida soovib avada</li> <li>Viib kursori faili ikooni peale ja teeb hiire vasaku<br/>klahviga topeltklõpsu</li> </ul>                                                                                                    | 0 1 2 3 4<br>0 1 2 3 4<br>0 1 2 3 4<br>0 1 2 3 4                                                                  |
|-----------|----------------------------------------------------------------------------------------------------|----------------------------------------------------------------------------------------------------|
|           | <ul> <li>Failide kustutamine mälupulgalt</li> <li>Avab mälupulga, kasutades failihalduri ikooni</li> <li>Viib kursori faili ikooni peale ja klõpsab sellel hiire<br/>parema klahviga</li> <li>Klõpsab "Kustuta"</li> </ul>                                                                                                    | 0 1 2 3 4<br>0 1 2 3 4<br>0 1 2 3 4                                                                               |
|           | <ul> <li>Mälupulga vormindamine</li> <li>Avab mälupulga, kasutades failihalduri ikooni</li> <li>Klõpsab "Draivitööriistad", mis asub akna ülaosas</li> <li>Klõpsab "Vorminda"</li> <li>Klõpsab "Start"</li> <li>Klõpsab "OK" teise ilmuva hoiatuse järgselt</li> <li>Klõpsab "OK", kui protsess on lõppenud</li> <li>Klõpsab vormindamise aknal "Sule"</li> </ul> | 0 1 2 3 4<br>0 1 2 3 4<br>0 1 2 3 4<br>0 1 2 3 4<br>0 1 2 3 4<br>0 1 2 3 4<br>0 1 2 3 4<br>0 1 2 3 4<br>0 1 2 3 4 |
|           | <ul> <li>Mälupulgale uue nime andmine</li> <li>Avab mälupulga, kasutades failihalduri ikooni</li> <li>Klõpsab parema hiire klahviga mälupulga nimel,<br/>mis asub "See arvuti" alajaotises</li> <li>Klõpsab "Nimeta ümber"</li> <li>Kirjutab uue nime, kasutades klaviatuuri</li> <li>Klõpsab klahvi Enter</li> </ul>                                             | 0 1 2 3 4<br>0 1 2 3 4<br>0 1 2 3 4<br>0 1 2 3 4<br>0 1 2 3 4<br>0 1 2 3 4<br>0 1 2 3 4                           |